# МДК.01.01 Организация, принципы построения и функционирования компьютерных сетей <sup>3-курс</sup>

# Практические занятия

Занятие 17

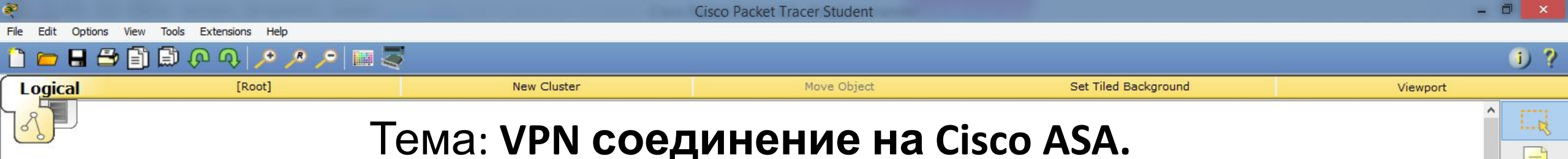

1.1

3

- Рассмотрим построение Site-to-Site VPN на Cisco ASA.
- К сожалению межсетевой экран в программе **Cisco** очень сильно урезан в функционале. Поэтому у нас не получится построить полноценную сеть, как это было с маршрутизаторами в предыдущей работе. Дело в том, что в этой версии программы невозможно организовать одновременную работу **NAT** и **VPN**.
- В донном случае обойдёмся без технологии **NAT** и будем строить только Site-to-Site VPN.

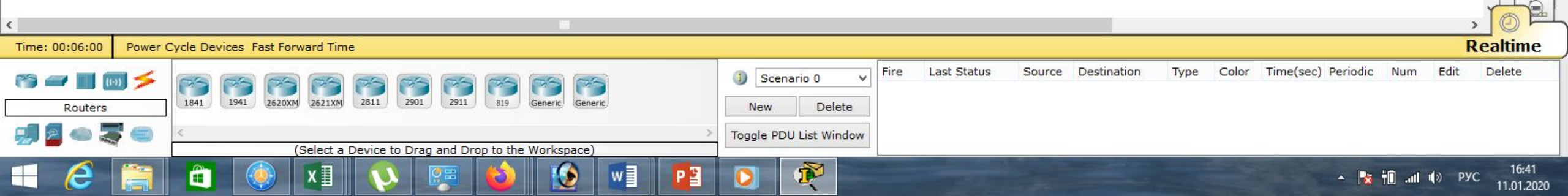

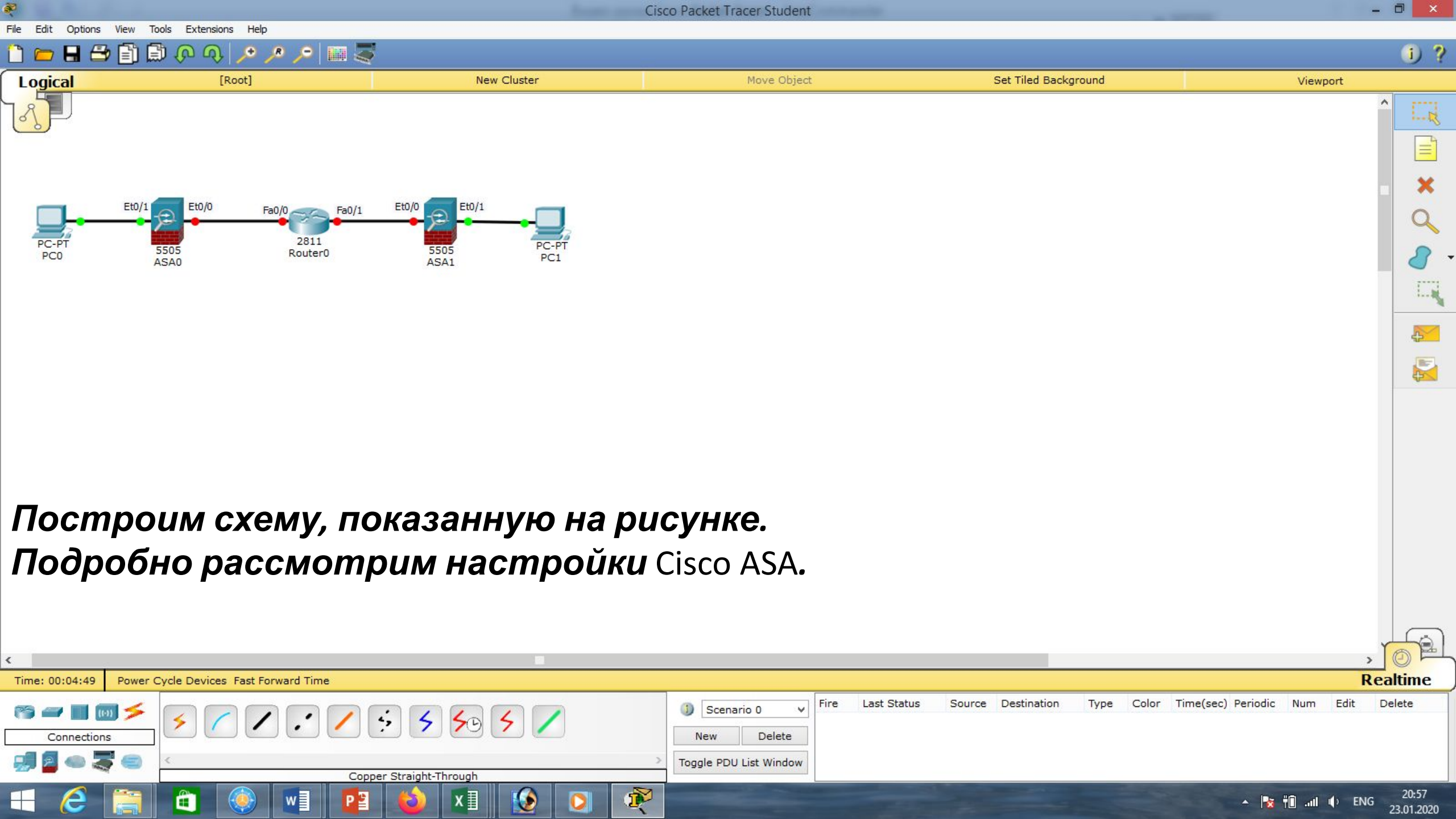

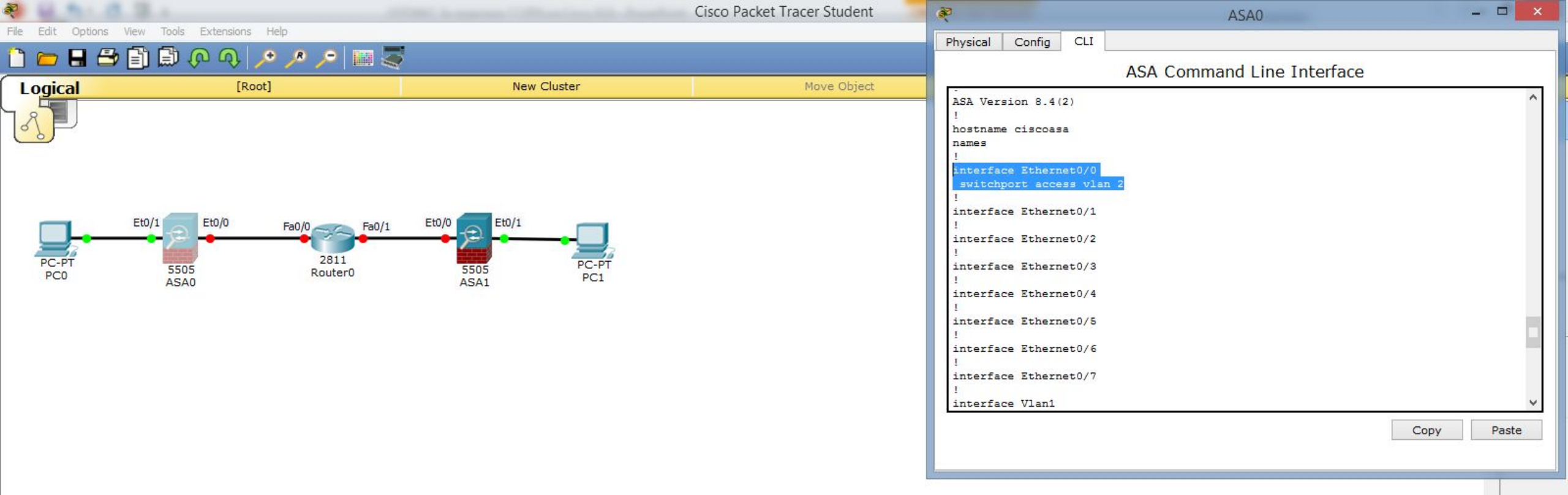

Зайдём в настройки ASAO: «en», пароль пустой, поэтому просто нажимаем <Enter>, далее посмотрим заводские настройки: «show run», для продолжения просмотра нажимаем <Пробел>. Видим, что Ethernet0/0 уже настроен во vlan 2.

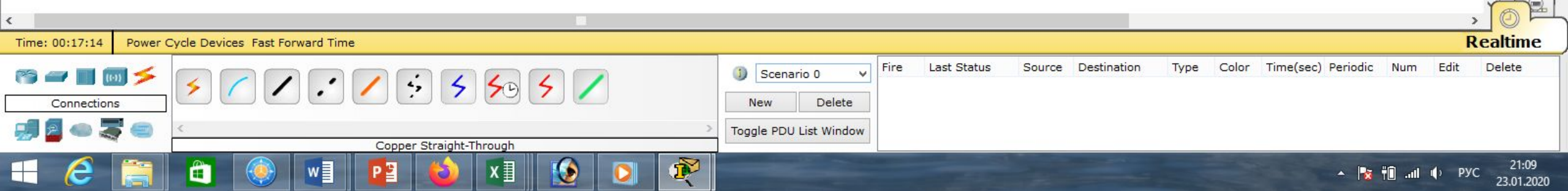

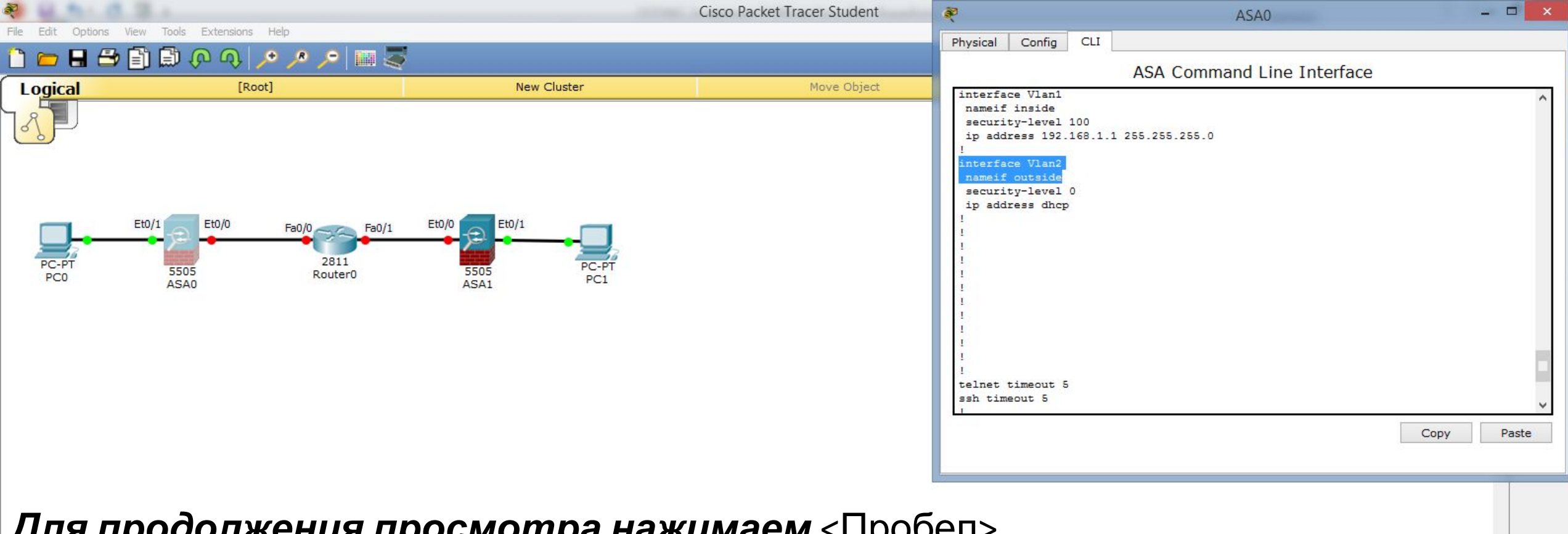

**Для продолжения просмотра нажимаем** <Пробел>. Видим, что interface Vlan2 является внешним интерфейсом (outside), ipадрес ему не назначен. А interface Vlan1 является внутренним интерфейсом (inside) с уже назначенным шлюзом. Его ip-адрес: 192.168.1.1 Realtime Power Cycle Devices Fast Forward Time Last Status Source Destination Delete Fire Type Color Time(sec) Periodic Num Edit and (i-1) 🍃 Scenario 0 4, 5 50 5 Connections New Delete

Toggle PDU List Window

1×

21:14

23.01.2020

🔺 📴 👘 лії 🕩 РУС

Copper Straight-Through

2

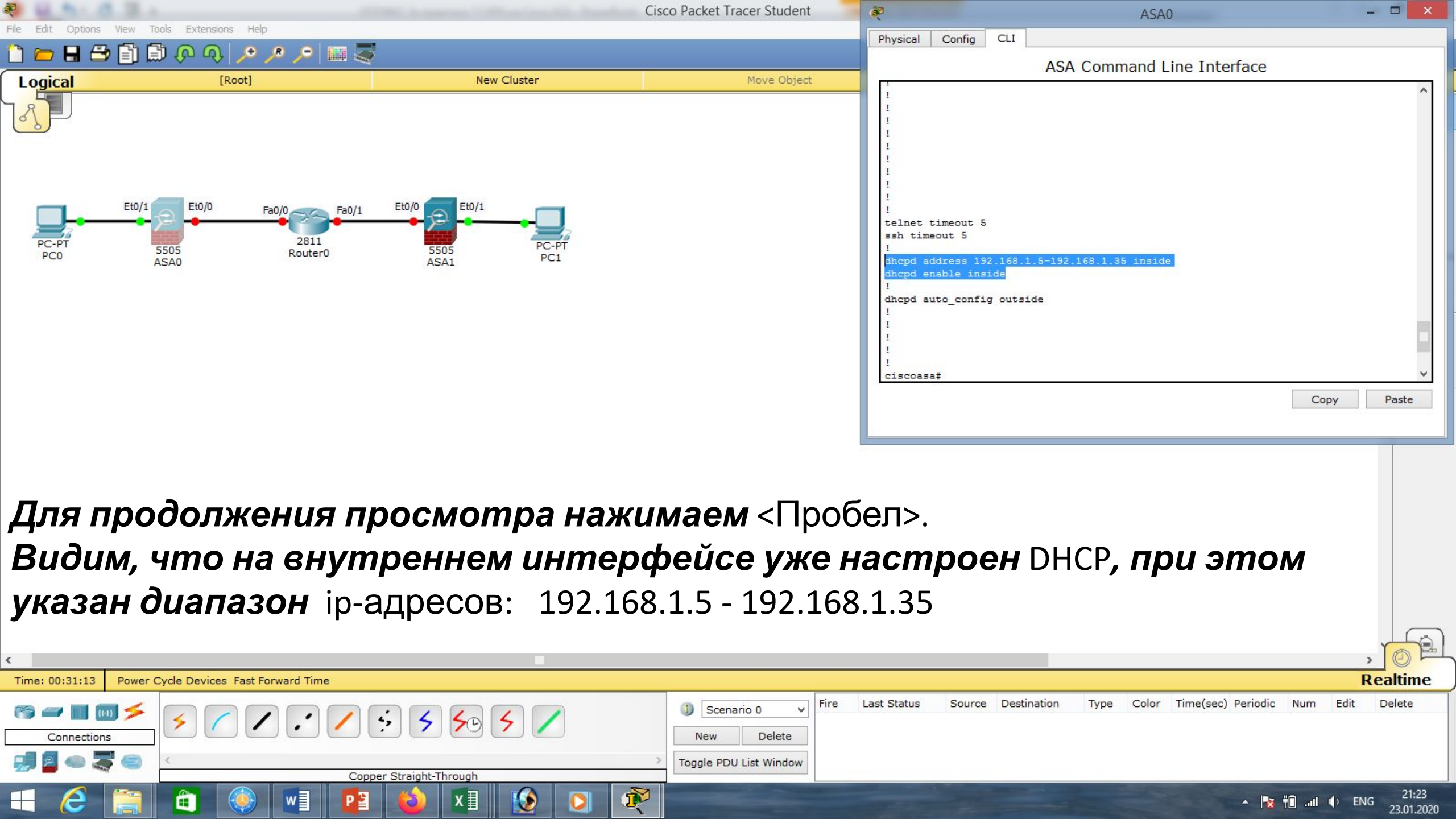

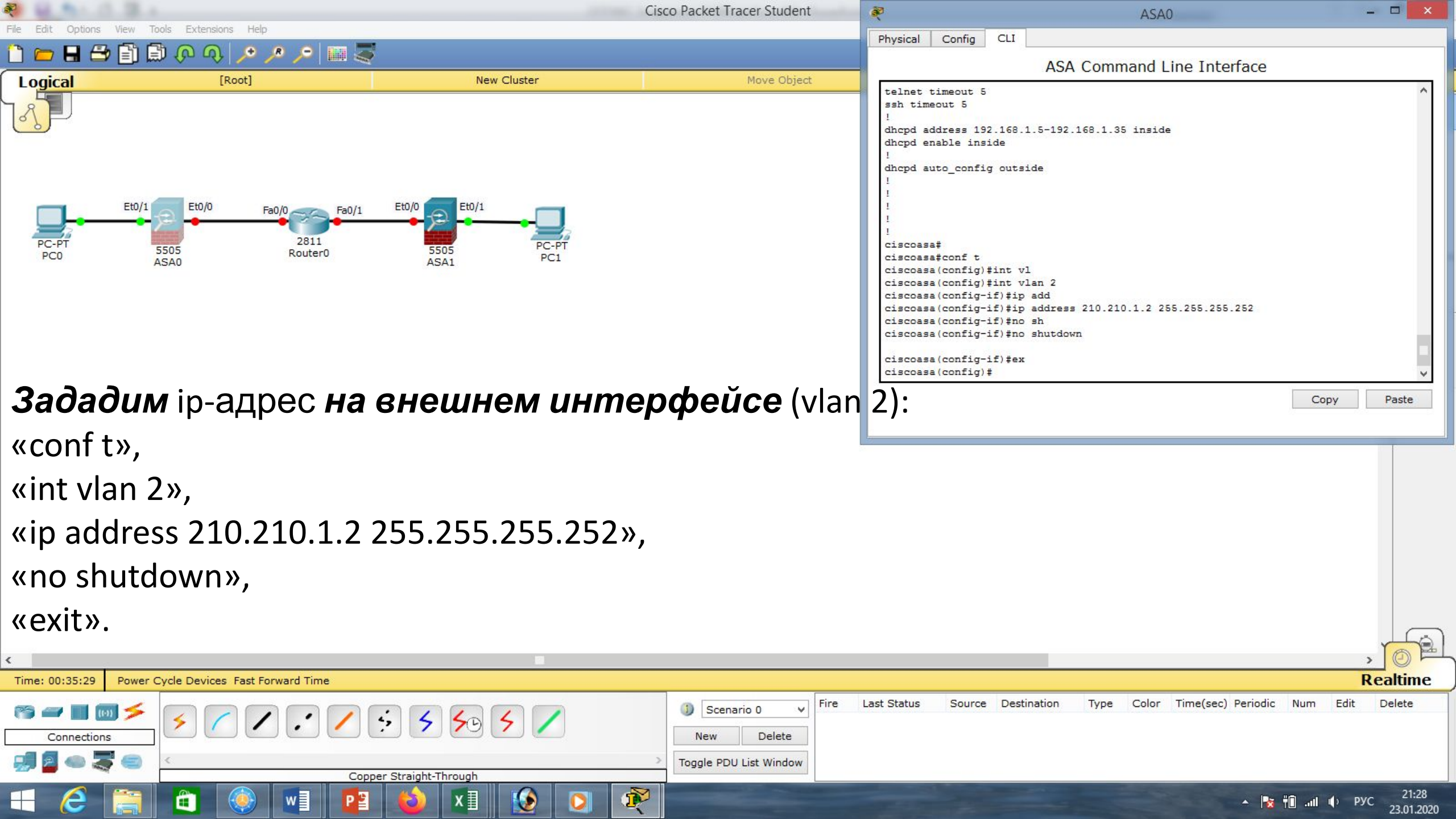

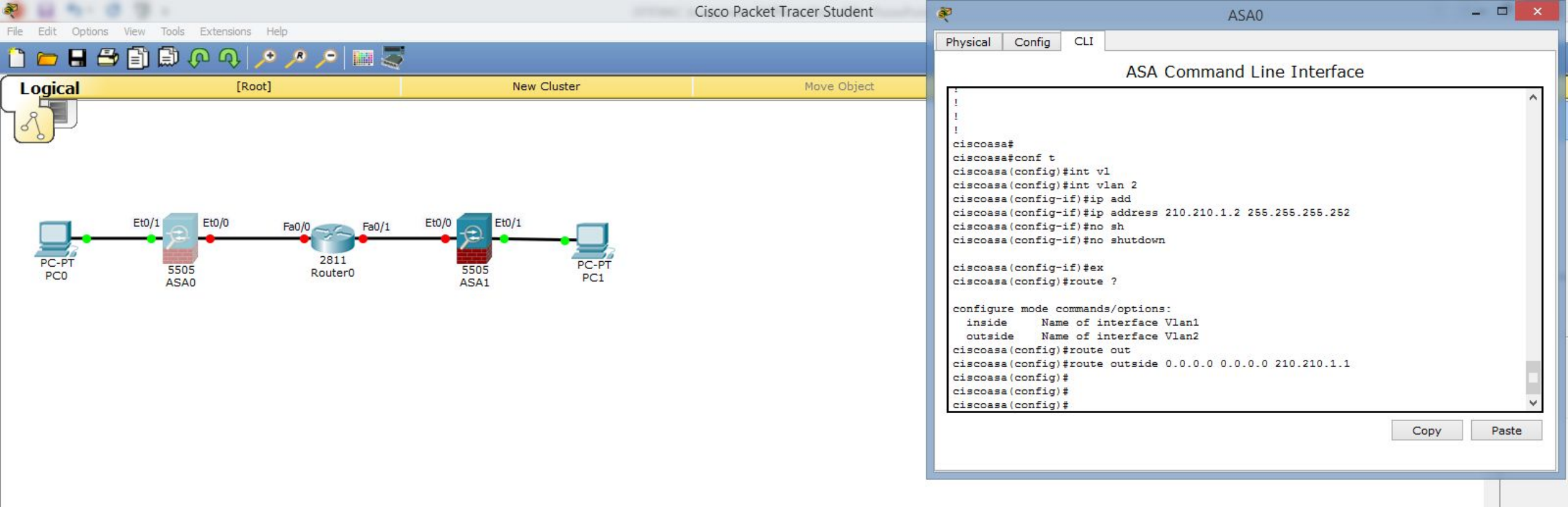

## **Зададим маршрут по умолчанию на внешний интерфейс через** ip-адрес **интернет-провайдера** (210.210.1.1): «conf t»,

| «route ou <sup>-</sup>   | tside 0.0.0.0 0.0.0.0 210.210.1.1». |                         |                  | _                       |           |                      |                              | , 6      |
|--------------------------|-------------------------------------|-------------------------|------------------|-------------------------|-----------|----------------------|------------------------------|----------|
| Time: 00:53:12 Power C   | cycle Devices Fast Forward Time     |                         |                  |                         |           |                      |                              | Realtime |
| 🍘 🚄 📑 🐻 🗲<br>Connections | ≶ ∕ ∕ ∴ ∕ ÷ ≶ ⊱ ≶ ∕                 | Scenario 0 V New Delete | Fire Last Status | Source Destination      | Type Colo | r Time(sec) Periodic | Num Edit                     | Delete   |
| 🗐 🗧 👄 🍣 😑                | Copper Straight-Through             | Toggle PDU List Window  |                  |                         |           |                      |                              |          |
| - 2 🚞                    | 💼 🛞 💵 😆 🗴 🚯 📭 💽 🔊                   |                         |                  | And and a second second |           | · 😽                  | † <b>0</b> .al <b>(</b> ) El | NG 21:46 |

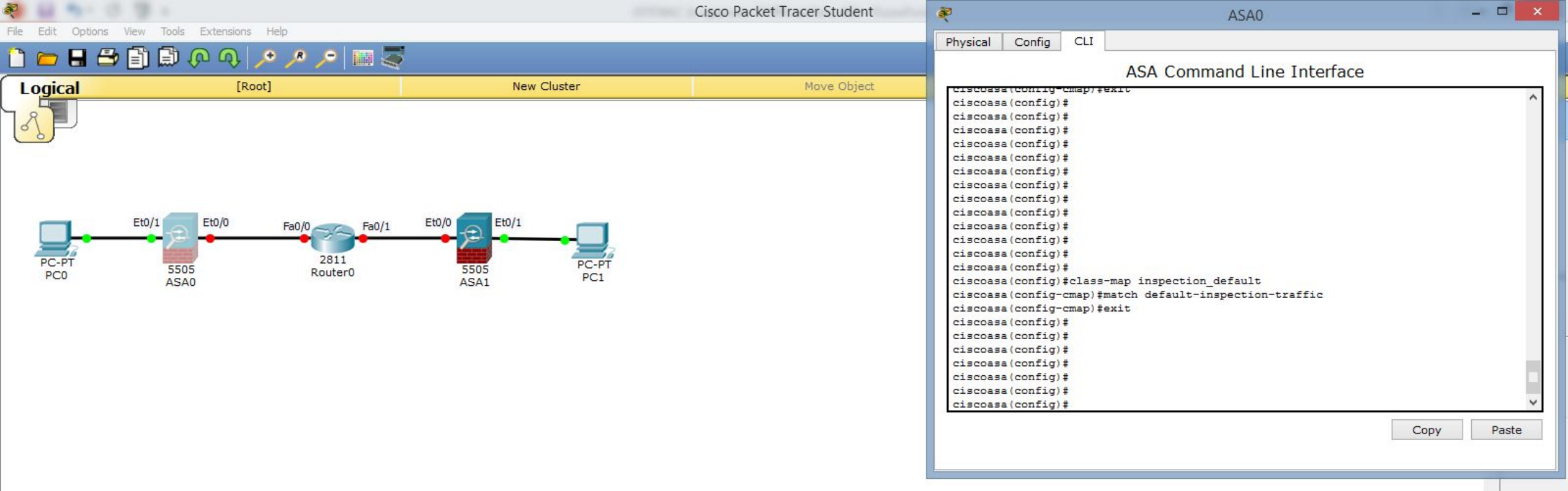

#### Далее нужно настроить инспектирование трафика. Сначала определяем тип трафика, который хотим инспектировать: «class-map inspection\_default», указываем весь трафик: «match default-inspection-traffic», «exit».

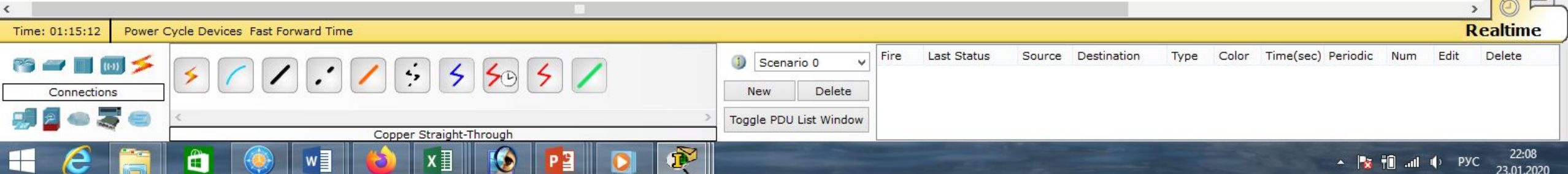

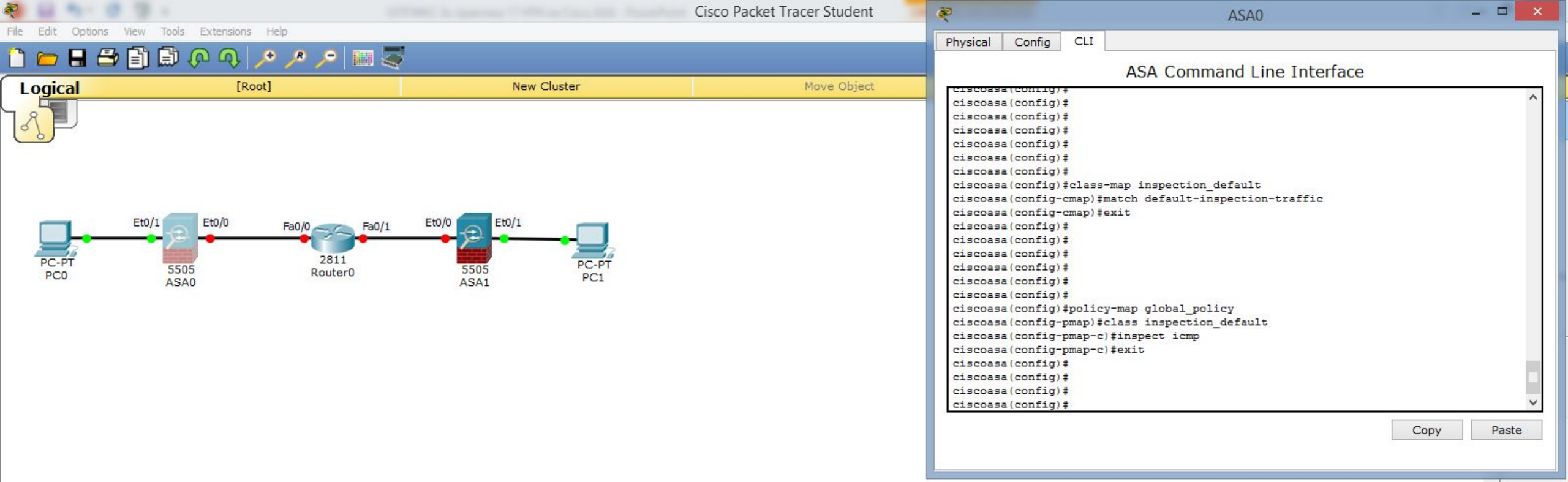

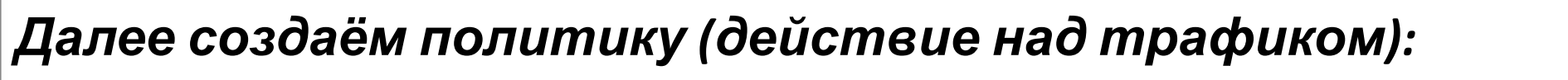

«policy-map global\_policy».

Это действие применяется к созданному нами классу: «class

inspection\_default», нас интересует инспектирование трафика icmp: «inspect

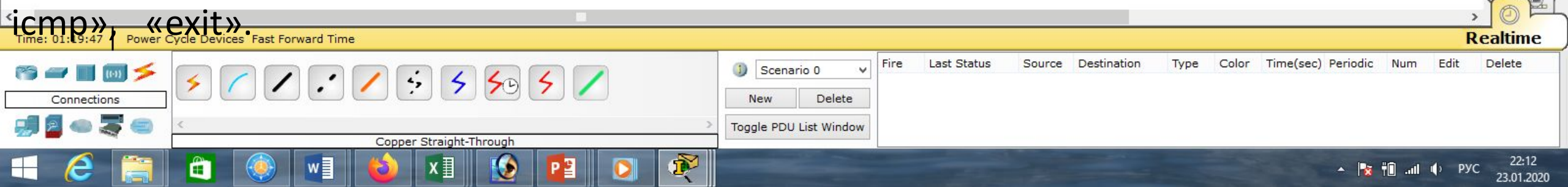

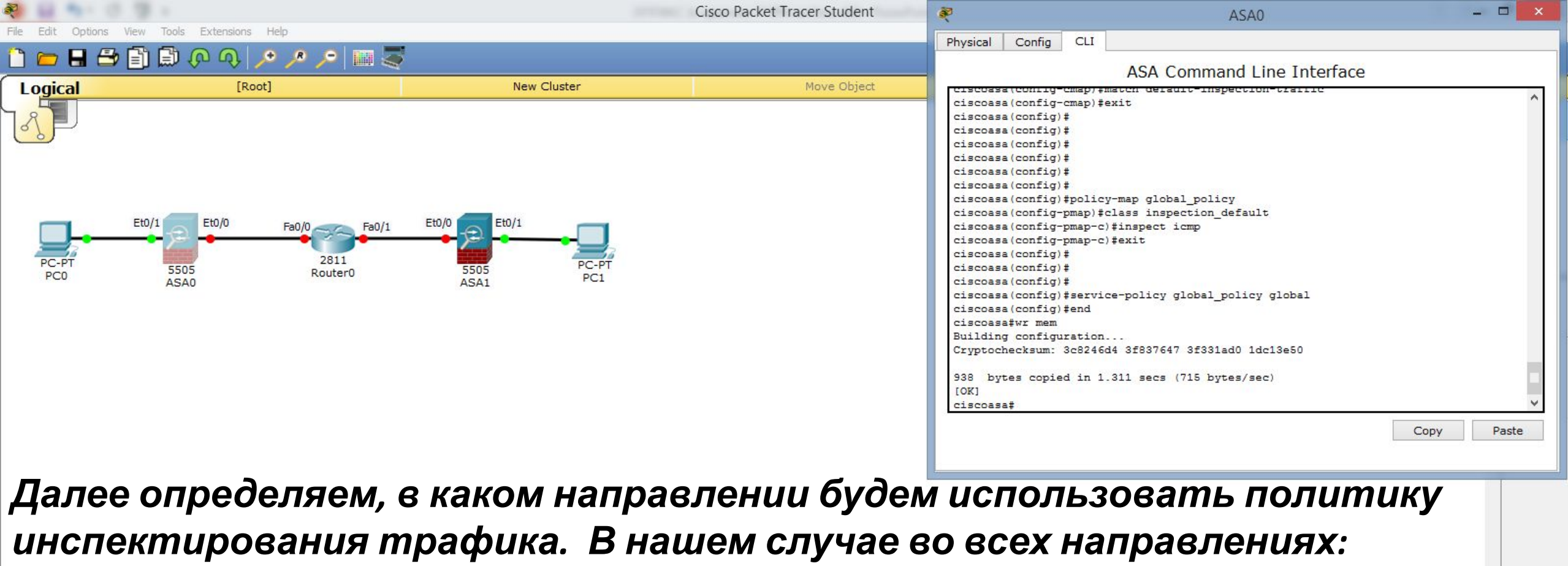

«service-policy global\_policy global»,

«end»,

#### «wr mem».

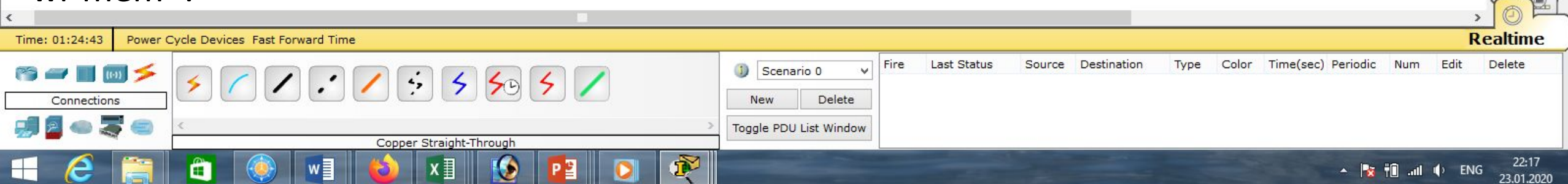

| æ                |                                       | (                        | Cisco Packet Tracer Student | R                      |                  | PCO                          |                       | ×         |
|------------------|---------------------------------------|--------------------------|-----------------------------|------------------------|------------------|------------------------------|-----------------------|-----------|
| File Edit Option | s View Tools Extensions Help          | -                        |                             | Physical Config Des    | ktop Custom Inte | rface                        |                       |           |
| 1 🗁 🖬 🗄          | 🖻 📄 🗭 🐢 🖊 🔎 🥕 📁 🔤                     |                          |                             |                        |                  |                              |                       | ^         |
| Logical          | [Root]                                | New Cluster              | Move Object                 | IP Configuration       | on               |                              | X                     |           |
| 787              |                                       |                          |                             | IP Configuration       | 0                |                              |                       |           |
| <u></u>          |                                       |                          |                             | DHCP                   | O Static         | DHCP request successful.     |                       |           |
|                  |                                       |                          |                             | IP Address             | 192.168.1.5      |                              |                       |           |
|                  |                                       |                          |                             | Subnet Mask            | 255.255.255.0    |                              |                       |           |
| _                | Et0/1 Et0/0 E-0/0                     | Et0/0 Et0/1              |                             | Default Gateway        | 192.168.1.1      |                              |                       |           |
|                  |                                       | ——• <mark>2</mark> •——•  |                             | DNS Server             |                  |                              |                       |           |
| PC-PT            | 2811<br>5505 Router0                  | 5505 PC-PT               |                             | IPv6 Configuration     |                  |                              |                       |           |
| 100              | ASA0                                  | ASA1 PCI                 |                             | O DHCP O Auto Co       | nfig 🖲 Static    |                              |                       |           |
|                  |                                       |                          |                             | IPv6 Address           |                  |                              | /                     |           |
|                  |                                       |                          |                             | Link Local Address     | FE80::204:9AFF   | F:FEC7:BCE6                  | DI                    |           |
|                  |                                       |                          |                             | IPv6 Gateway           |                  |                              |                       |           |
|                  |                                       |                          |                             | IPv6 DNS Server        |                  |                              |                       |           |
|                  |                                       |                          |                             |                        | 1                |                              |                       |           |
|                  |                                       |                          |                             |                        |                  |                              |                       |           |
|                  |                                       |                          |                             |                        |                  |                              |                       |           |
|                  |                                       |                          |                             |                        |                  |                              |                       |           |
|                  |                                       |                          |                             |                        |                  |                              |                       | ~         |
| Такк             | AK DHCP HA Cisco                      | ΔSΔ Vже насто            | рен зайдём                  | <                      |                  |                              | >                     |           |
| IANN             | an Briel ma cisco                     |                          |                             |                        |                  |                              |                       |           |
| в нас            | стройки компы                         | ютера. выбира            | <i>ем</i> DHCP. <i>вис</i>  | дим.                   |                  |                              |                       |           |
| •                |                                       |                          |                             |                        |                  |                              |                       |           |
| ЧТО              | нам выдали пер                        | рвый ір-адрес <b>и</b> : | з всего duar                | <b>тазона</b> ір-      | адресс           | OB                           |                       |           |
| 1100 1           |                                       |                          |                             | •                      | •••              |                              | 6                     | -         |
| (192.)           | .68.1.5) <b>.</b>                     |                          |                             |                        | _                |                              | , To                  |           |
| Time: 00:44:43   | Power Cycle Devices Fast Forward Time |                          |                             |                        | _                |                              | Realtim               | e         |
|                  |                                       |                          | Fire                        | Last Status Source Des | stination Type   | Color Time(sec) Periodic Num | Edit Delete           |           |
|                  | ▥ᅔ຺  / / /                            | 5 5 5 5 /                |                             |                        |                  |                              |                       |           |
| Connectio        |                                       |                          | New Delete                  |                        |                  |                              |                       |           |
| 😸 🎽 🥌 i          | 🗣 📟 🔄 Сор                             | per Straight-Through     | Toggle PDU List Window      |                        |                  |                              |                       |           |
| = 6              | 📋 🗋 🝥 🖬 ᠔                             | XI 😥 😰 🔉 発               |                             |                        |                  | ▲ 10                         | ф рус 21:3<br>23.01.2 | 7<br>2020 |

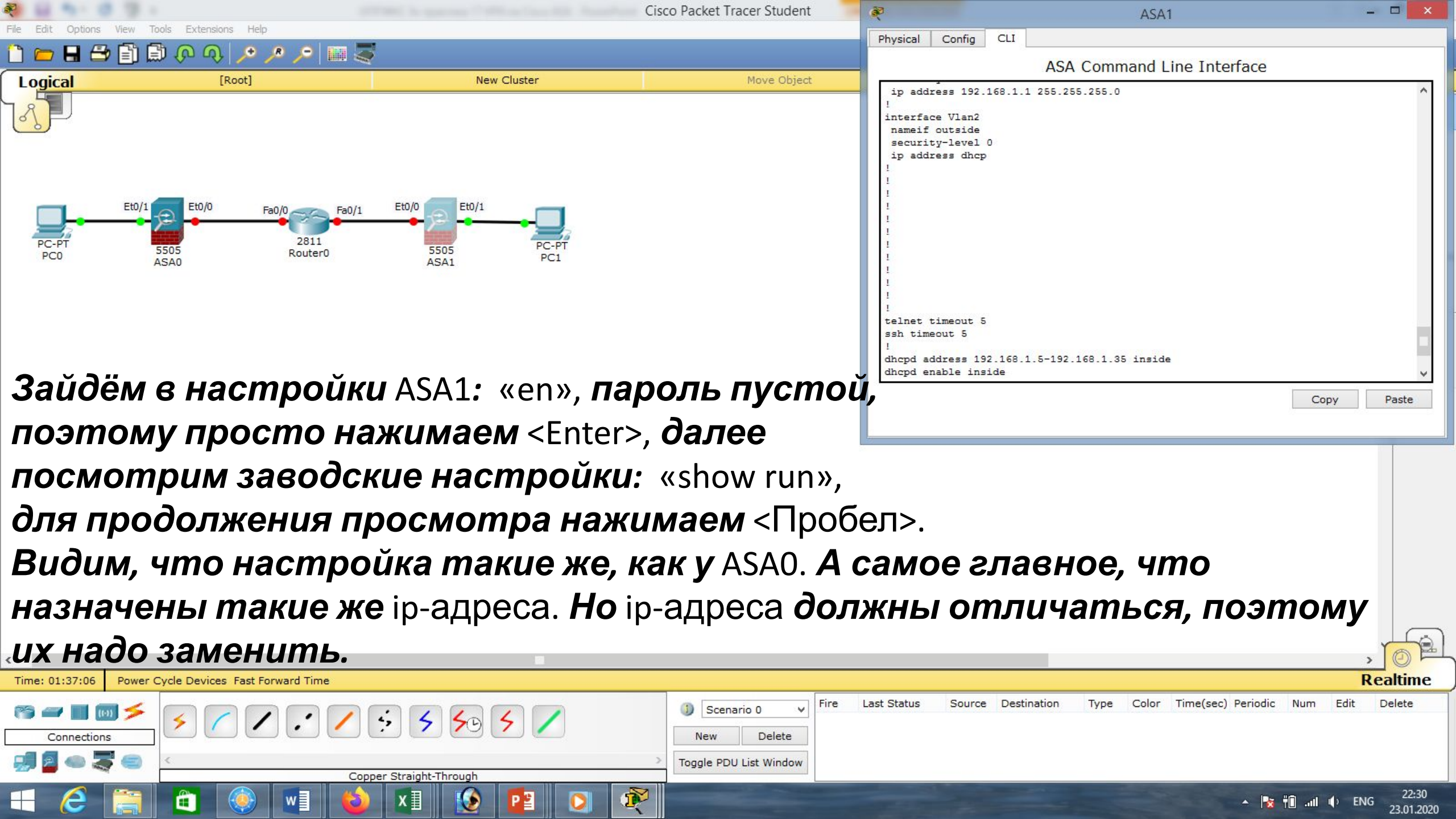

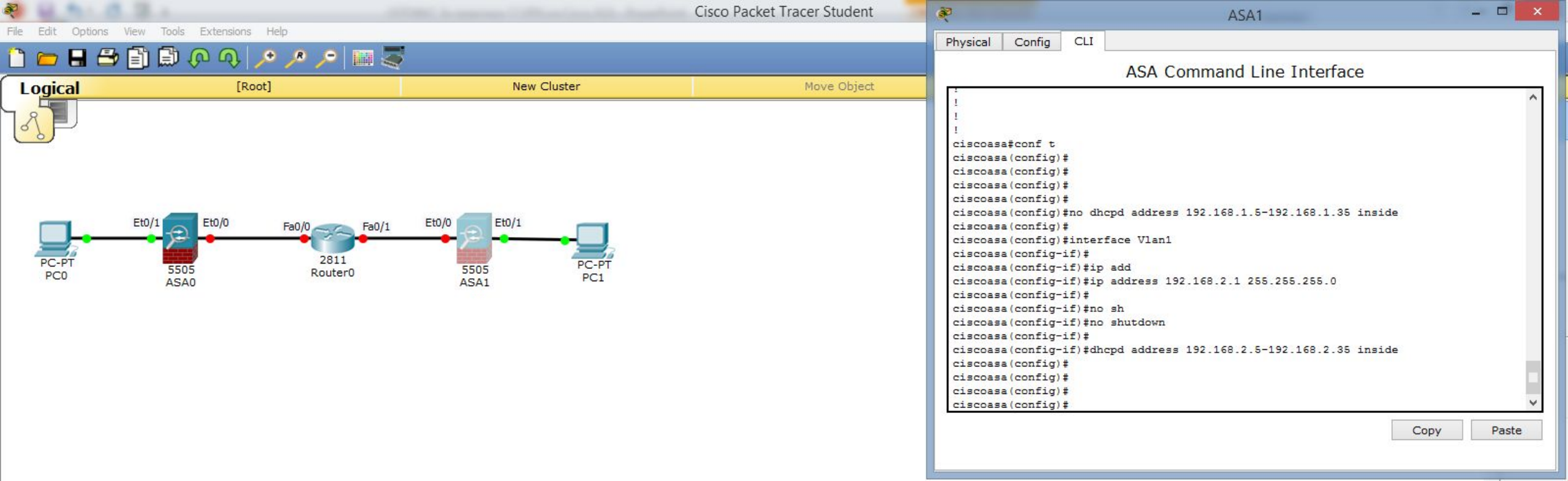

**Для этого удалим** pool ip-адресов DHCP **и исправим** ip-адрес **на внутреннем интерфейсе** (vlan 1): «conf t», «no dhcpd address 192.168.1.5-192.168.1.35 inside», «interface Vlan1», «ip address 192.168.2.1 255.255.255.0», «no shutdown». **Добавим новый** pool: «dhcpd address 192.168.2.5-192.168.2.35 inside».

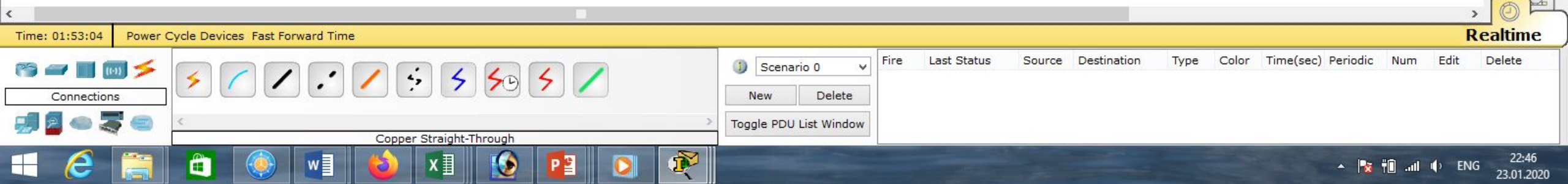

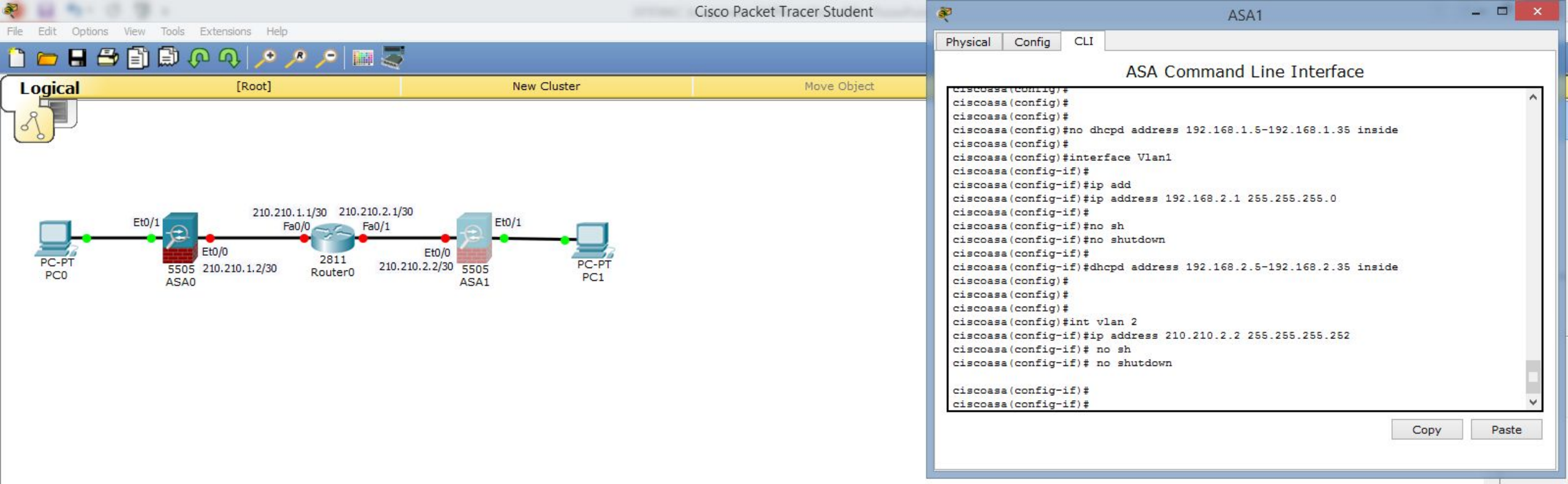

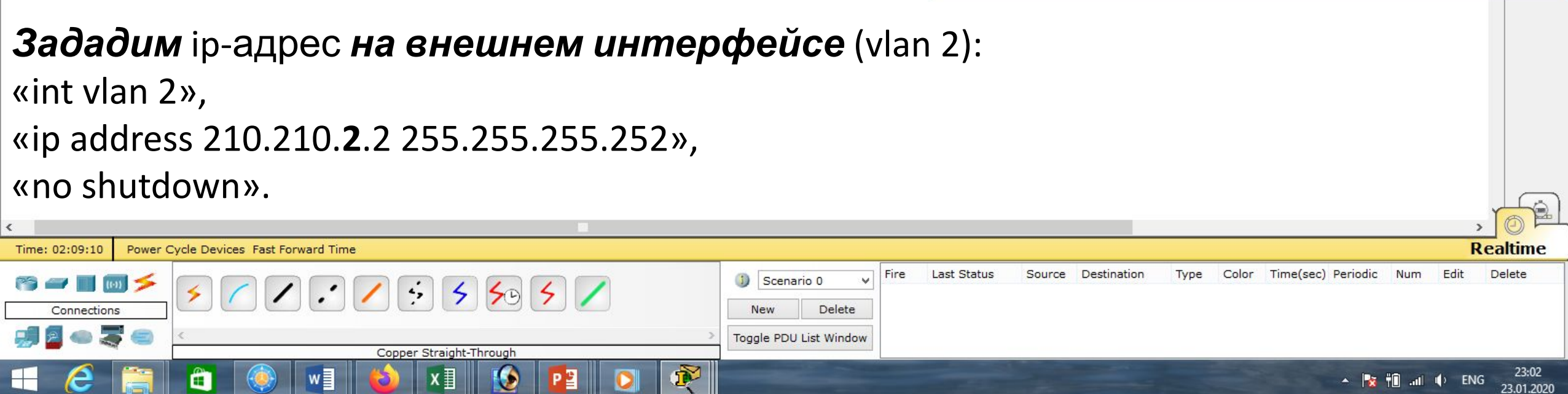

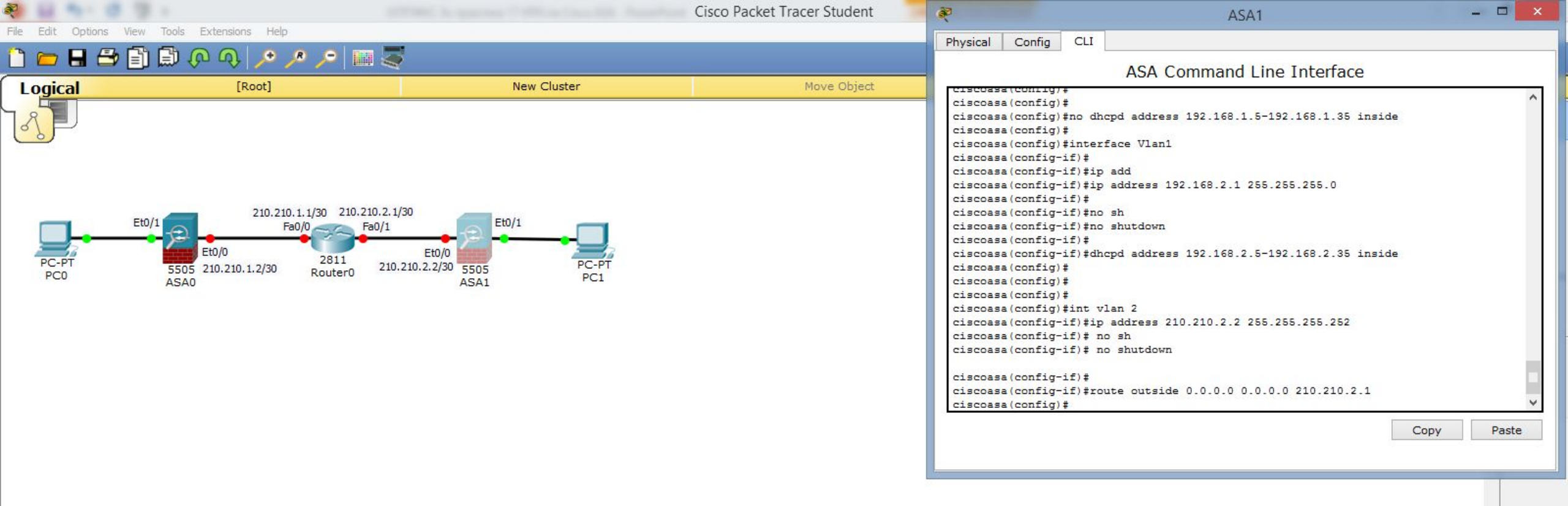

### **Зададим маршрут по умолчанию на внешний интерфейс через** ip-адрес **интернет-провайдера** (210.210.**2**.1): «conf t»,

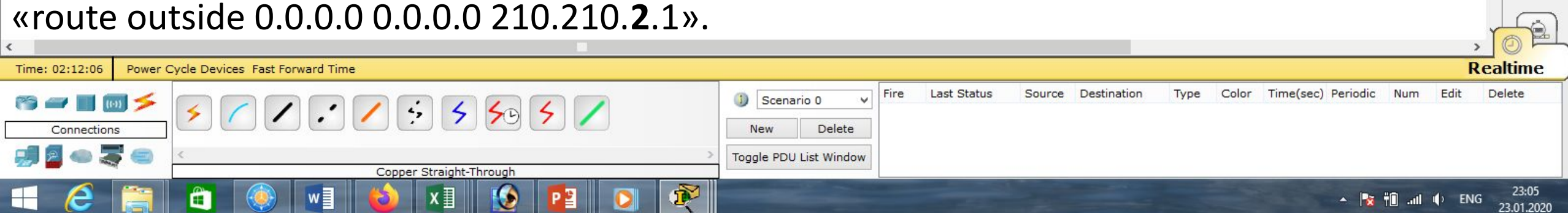

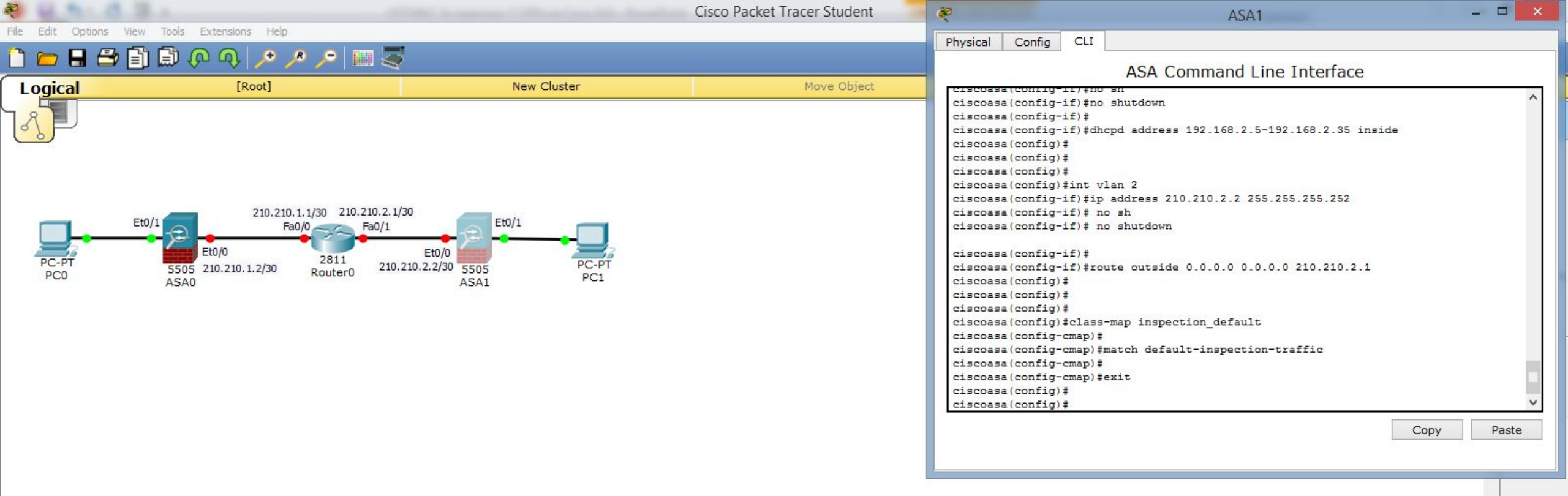

#### Далее нужно настроить инспектирование трафика. Сначала определяем тип трафика, который хотим инспектировать: «class-map inspection\_default», указываем весь трафик: «match default-inspection-traffic», «exit».

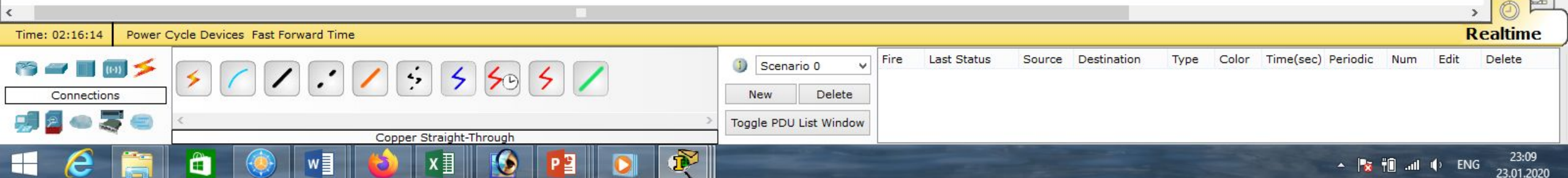

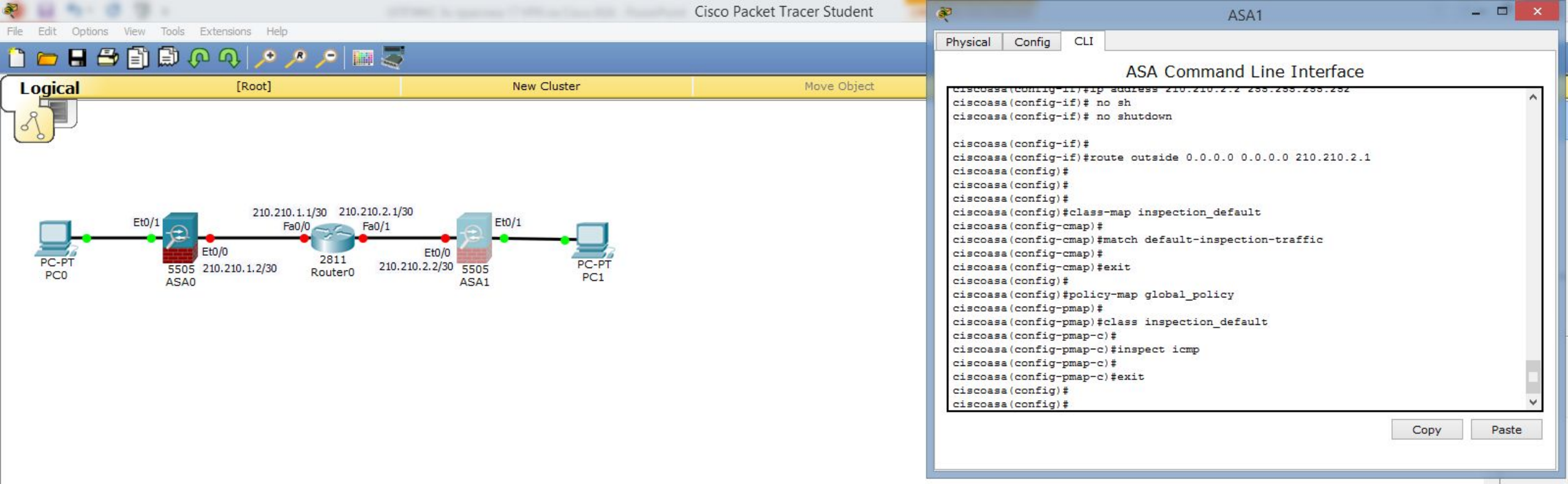

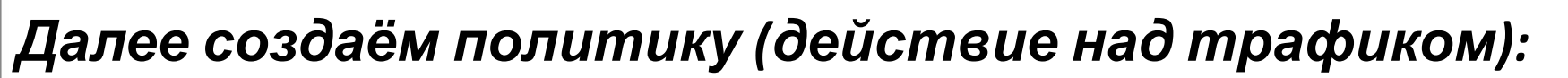

«policy-map global\_policy».

Это действие применяется к созданному нами классу: «class

inspection\_default», нас интересует инспектирование трафика icmp: «inspect

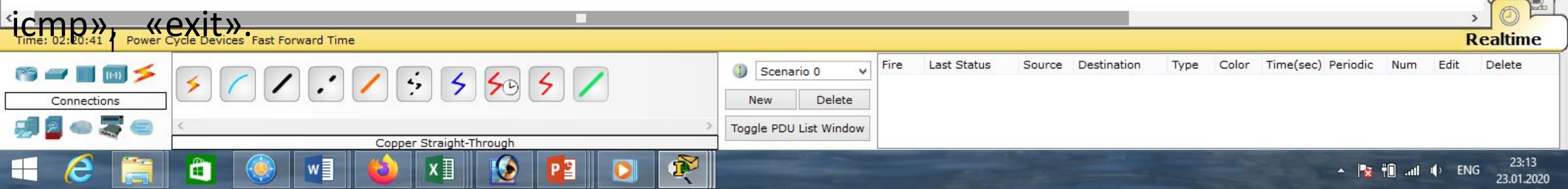

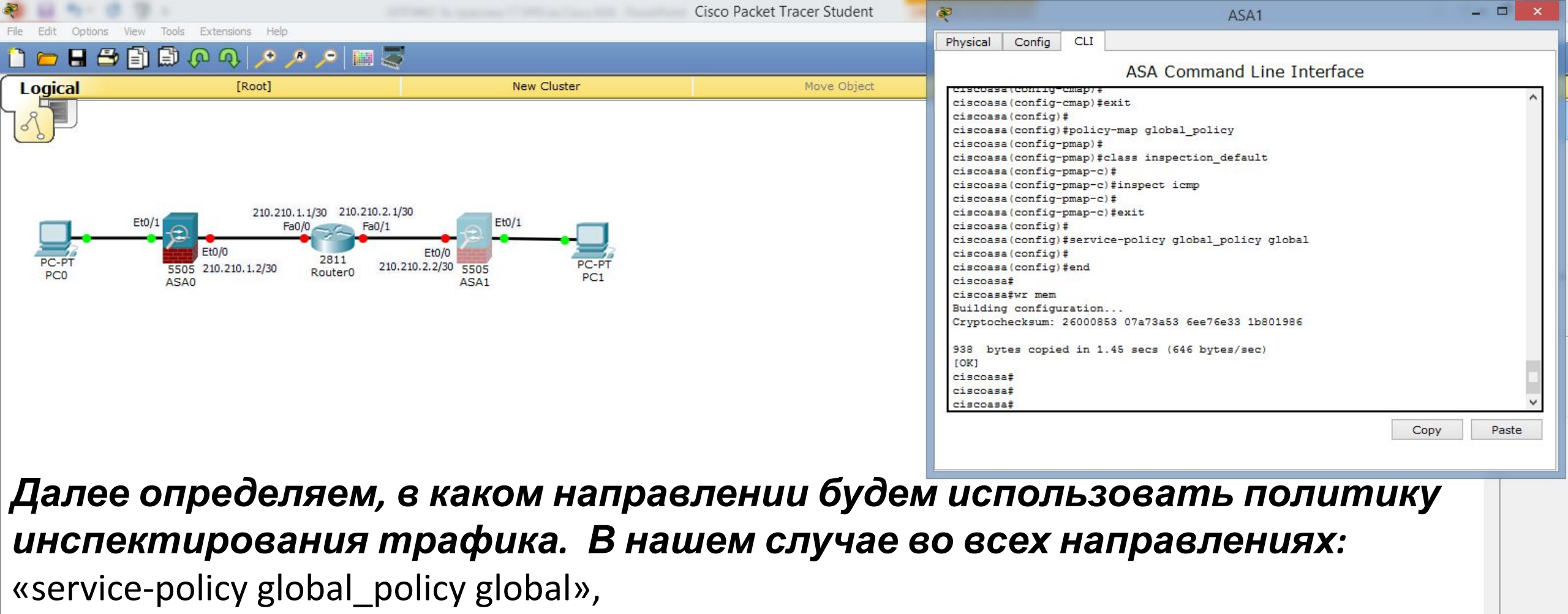

«end»,

#### «wr mem».

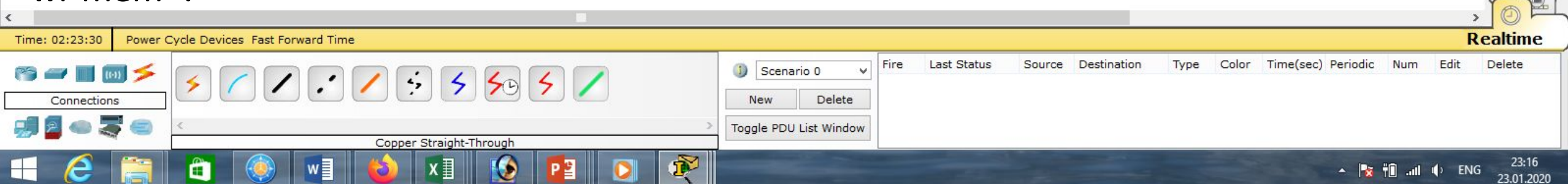

| N 6 1 1 1 1 1 1                                                       | Cisco Packet Tracer Student 🛛 ᇕ |                    |                  | PC1                          | - 🗆 🗙         |
|-----------------------------------------------------------------------|---------------------------------|--------------------|------------------|------------------------------|---------------|
| File Edit Options View Tools Extensions Help                          | P                               | hysical Config Des | sktop Custom Int | erface                       |               |
| 🗁 🖬 🚔 🗐 🛤 🖓 🔨 🥕 🥕 🔎 💷 🥰                                               |                                 |                    |                  |                              | ^             |
| Logical [Root] New Cluster                                            | Move Object                     | IP Configurati     | on               |                              | X             |
|                                                                       |                                 | OHCP DHCP          | ○ Static         | DHCP request successful.     |               |
|                                                                       |                                 | IP Address         | 192.168.2.5      |                              |               |
|                                                                       |                                 | Subnet Mask        | 255,255,255,0    |                              |               |
|                                                                       |                                 | Default Gateway    | 192,168,2,1      |                              |               |
| Et0/1 2 Fa0/0 Fa0/1 2 Et0/1                                           |                                 | DNS Server         |                  |                              |               |
| PC-PT 5505 210.210.1.2/30 2811 210.210.2.2/30 5505 PC-PT PC0 ASA0 PC1 |                                 | IPv6 Configuration |                  |                              |               |
|                                                                       |                                 | O DHCP O Auto Co   | onfig 🖲 Static   |                              |               |
|                                                                       |                                 | IPv6 Address       |                  |                              |               |
|                                                                       |                                 | Link Local Address | FE80::209:7CF    | F:FED7:2620                  | <b>ï</b>      |
|                                                                       |                                 | IPv6 Gateway       |                  |                              |               |
|                                                                       |                                 | IPv6 DNS Server    |                  |                              |               |
|                                                                       |                                 |                    |                  |                              |               |
|                                                                       |                                 |                    |                  |                              |               |
|                                                                       |                                 | 50                 |                  |                              |               |
| Towway DUCD up Cisco ASA WWA Upor                                     | mnoou ooŭdäu                    |                    |                  |                              |               |
| TAK KAK DHUP HA USCO ASA <b>y ke haci</b>                             | проен, заибем 📘                 |                    |                  |                              | >             |
| ο μος προϊκι κομπειοπορο οειδι                                        | UDAOM DHCP PUR                  |                    |                  |                              |               |
|                                                                       | apaem brier, suou               | · · • · ,          |                  |                              |               |
| - <b>что нам выдали первый</b> ір-адре                                | ес <b>из нового диаг</b>        | <b>тазона</b> і    | р-адре           | COB.                         |               |
|                                                                       |                                 |                    |                  | ,                            |               |
| <b>которыи мы создали</b> (192.168. <b>2</b> .5                       | o).                             |                    |                  |                              |               |
| C 100 100 100 100 100 100 100 100 100 10                              | •                               |                    |                  |                              | , OP          |
| Time: 02:24:50 Power Cycle Devices Fast Forward Time                  |                                 |                    |                  |                              | Realtime      |
|                                                                       | Scenario 0 v Fire Last          | Status Source De   | estination Type  | Color Time(sec) Periodic Num | Edit Delete   |
|                                                                       | New Delete                      |                    |                  |                              |               |
| 🚚 🗧 🧠 💐 🥽 <                                                           | > Toggle PDU List Window        |                    |                  |                              |               |
|                                                                       |                                 |                    |                  | ▲ 📴 #îI                      | (L) FNG 23:17 |

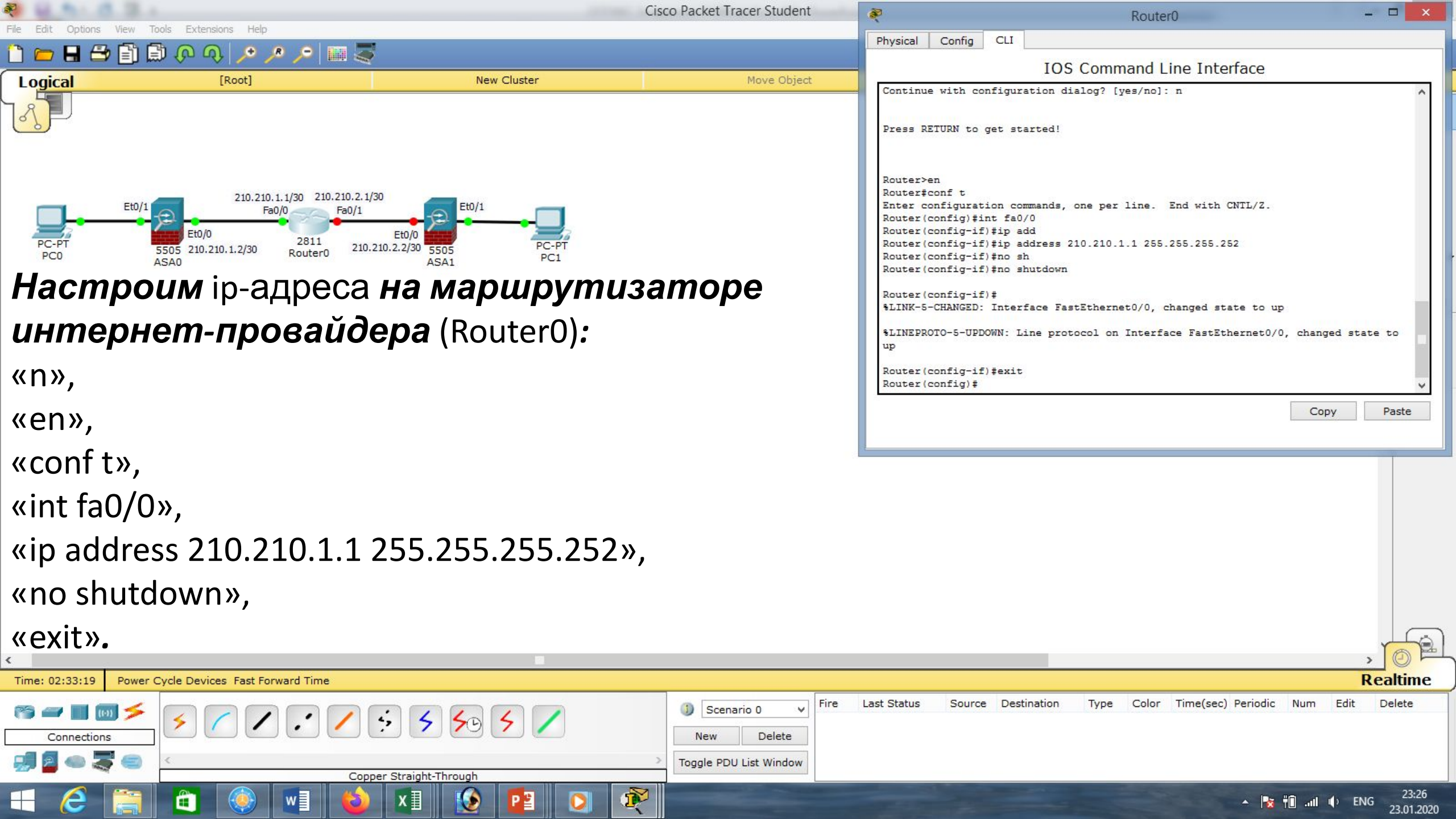

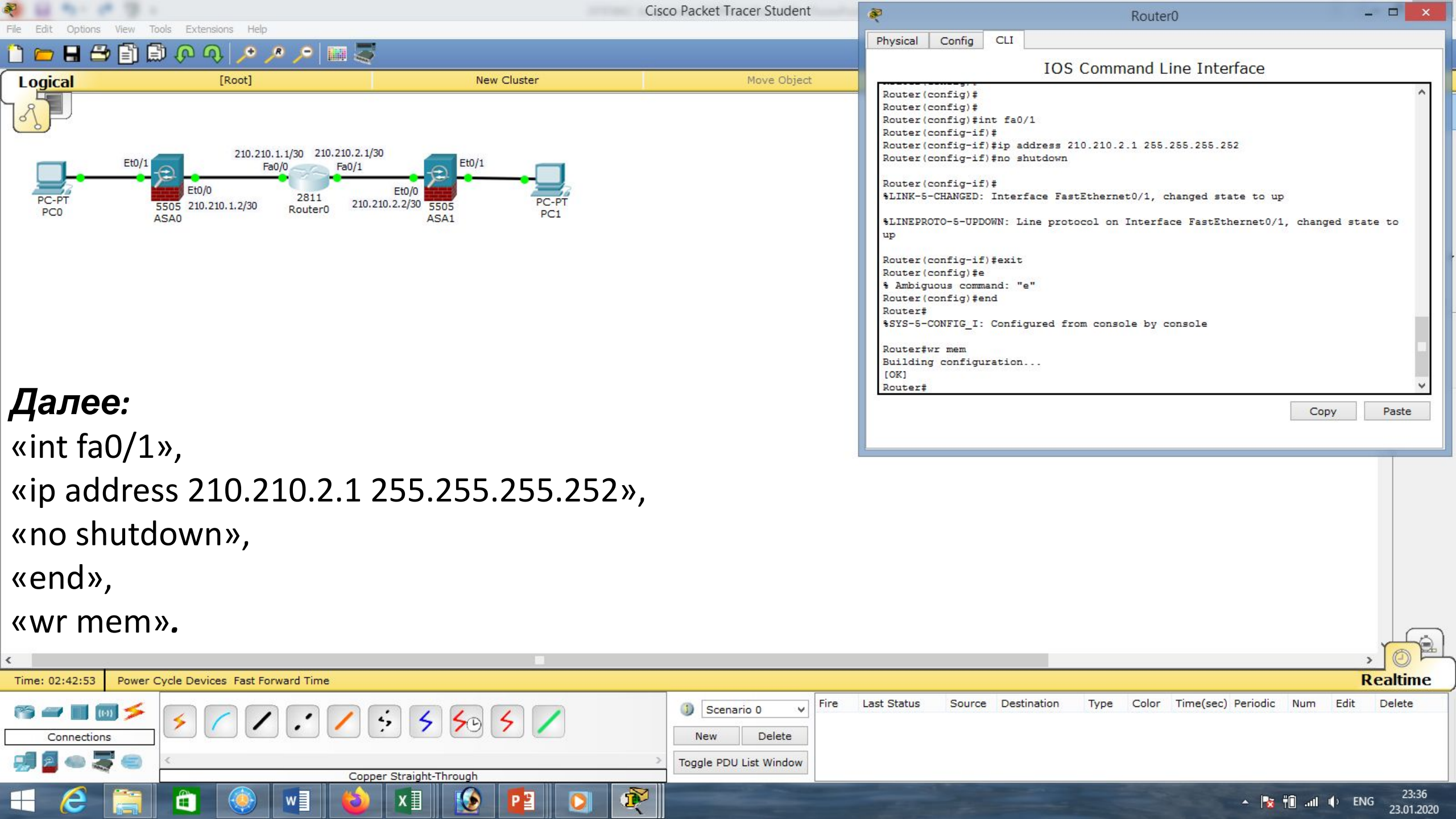

![](_page_22_Figure_0.jpeg)

X

2

23:41

23.01.2020

ENG

![](_page_23_Figure_0.jpeg)

| <                 |                                 | > Ø F                                                                                             |     |
|-------------------|---------------------------------|---------------------------------------------------------------------------------------------------|-----|
| KneX:11.2 Power C | Cycle Devices Fast Forward Time | Realtime                                                                                          | :   |
| ra 🖅 🔳 📷 🗲        | × < < : < 5 5 5 × <             | 1) Scenario 0 V Fire Last Status Source Destination Type Color Time(sec) Periodic Num Edit Delete |     |
| Connections       |                                 | New Delete                                                                                        |     |
| 🚚 🧧 👄 🌉 🥯         | < Conner Straight-Through       | Toggle PDU List Window                                                                            |     |
| 🕂 🙆 🚞             |                                 | ▲ 🍡 🕆 🗈 .nll 🕸 Pyc 0:05<br>24.01.20                                                               | 120 |

![](_page_24_Figure_0.jpeg)

|   | - | al | da | ENIG | 0:19 |
|---|---|----|----|------|------|
| X |   |    |    | EINO |      |

![](_page_25_Figure_0.jpeg)

#### Указываем параметры для построения ipsec-туннеля с именем TS, далее указываем алгоритм шифрования и хэширования:

«crypto ipsec ikev1 transform-set TS esp-3des esp-md5-hmac».

![](_page_25_Picture_3.jpeg)

![](_page_26_Figure_0.jpeg)

#### **Далее мы должны создать** Access List **с именем** FOR-VPN**, то есть** определить, какой трафик мы будем направлять в VPN -туннель:

«access-list FOR-VPN extended permit icmp 192.168.1.0 255.255.255.0 192.168.2.0 255.255.255.0».

![](_page_26_Picture_3.jpeg)

![](_page_27_Figure_0.jpeg)

24.01.2020

![](_page_28_Figure_0.jpeg)

Cisco Packet Tracer Student - D:\Андрей\Компьютерные сети\МДК.01.01 Организация, принципы построения и функ 🔊

Physical Config CLI

Building configuration ....

Cryptochecksum: 26000853 07a73a53 6ee76e33 1b801986

938 bytes copied in 1.45 secs (646 bytes/sec)

ciscoasa(config) #crypto ikev1 enable outside

ciscoasa#wr mem

ciscoasa#conf t

[OK]

ciscoasa#

ciscoasa#

ASA Command Line Interface

Copy

Paste

ASA1

![](_page_29_Figure_3.jpeg)

🔎 🔎 🛄 🤝

÷

Eï

ciscoasa(config) # Начнём с маршрутизатора центрального ciscoasa(config)#crypto ikev1 policy 1 ciscoasa(config-ikev1-policy)# ciscoasa(config-ikev1-policy)#encryption 3des офиса Router0. Для начала нам необходимо ciscoasa(config-ikev1-policy)# ciscoasa(config-ikev1-policy) #hash md5 ciscoasa(config-ikev1-policy) # настроить первую фазу. На внешнем интерфе исе (config-ikevi-policy) # (config-ikevi-policy) # (config ciscoasa(config-ikev1-policy)#authentication pre-share ciscoasa(config-ikev1-policy)# включим протокол ike: «crypto ikev1 enable outside» ciscoasa (config-ikev1-policy) #exit **Далее создаётся** политика: «crypto ikev1 policy 1» где мы указываем алгоритм шифрования 3des (это параметры для построения мини туннеля ISAKMP-туннеля, через который будут передаваться параметры основного lpsec-туннеля): «encryption 3des», алгоритм хеширования md5: «hash md5», тип аутентификации Pre-Shared Key: «authentication pre-share» и алгоритм Диффи — Хеллмана: «group 2»,

![](_page_29_Picture_5.jpeg)

![](_page_30_Figure_0.jpeg)

![](_page_31_Figure_0.jpeg)

#### Указываем параметры для построения ipsec-туннеля с именем TS, далее указываем алгоритм шифрования и хэширования:

«crypto ipsec ikev1 transform-set TS esp-3des esp-md5-hmac».

![](_page_31_Picture_3.jpeg)

![](_page_32_Figure_0.jpeg)

#### **Далее мы должны создать** Access List **с именем** FOR-VPN**, то есть** определить, какой трафик мы будем направлять в VPN -туннель:

«access-list FOR-VPN extended permit icmp 192.168.2.0 255.255.255.0 192.168.1.0 255.255.255.0».

![](_page_32_Picture_3.jpeg)

![](_page_33_Figure_0.jpeg)

![](_page_33_Picture_1.jpeg)

![](_page_34_Figure_0.jpeg)

Toggle PDU List Window

1:25

24.01.2020

HIIII

🔺 🎼 📶 🕕 ENG

1 P

Copper Straight-Through

٢

P 🖁

X

![](_page_35_Figure_0.jpeg)

![](_page_36_Figure_0.jpeg)

![](_page_36_Picture_1.jpeg)

![](_page_37_Figure_0.jpeg)

#### **Проверим** ipsec:

«show crypto ipsec sa».

Если команда сработает (у меня не получается), в появившейся таблице должны увидеть, что туннель построен, при этом ASAO пакеты шифрует, но приходящие пакеты не расшифровывает.

![](_page_37_Picture_4.jpeg)

![](_page_38_Figure_0.jpeg)

«show crypto isakmp sa».

Видим, что технологический туннель построен.

![](_page_38_Picture_3.jpeg)

![](_page_39_Figure_0.jpeg)

#### **Проверим** ipsec:

«show crypto ipsec sa».

Здесь, если сработает команда, увидим обратную картину, туннель построен, при этом ASA1 пакеты расшифровывает, но зашифрованные пакеты не отправляет.

Это может быть связано с тем, что ASA видит приходящий трафик, но не знает, можно его пропускать или нет.

Исправить ситуацию можно, используя Access-list.

![](_page_39_Picture_6.jpeg)

![](_page_40_Figure_0.jpeg)

сети 192.168.2.0 входящим в ASA0 будет интерфейс Et0/0, а исходящим – Et0/1 (то есть, к компьютерам) :

«access-group FROM-VPN out interface inside», «end», «wr mem».

![](_page_40_Picture_3.jpeg)

![](_page_41_Figure_0.jpeg)

Et0/1 (то есть, к компьютерам) :

«access-group FROM-VPN out interface inside», «end», «wr mem».

![](_page_41_Picture_3.jpeg)

![](_page_42_Figure_0.jpeg)

![](_page_43_Figure_0.jpeg)

![](_page_44_Figure_0.jpeg)

![](_page_45_Figure_0.jpeg)

![](_page_46_Figure_0.jpeg)

#### **Добавим компьютер в** Центральный офис, **включим** DHCP, **получим** ip-адрес.

![](_page_46_Picture_2.jpeg)

| R           |             |               |             | PC2     |           |          |                     | -    |         |
|-------------|-------------|---------------|-------------|---------|-----------|----------|---------------------|------|---------|
| Physical    | Config      | Desktop       | Custom Inte | erface  |           |          |                     |      |         |
| TP (        | Configu     | ration        |             |         |           |          |                     |      | x       |
| IP (        | Configurati | on            |             |         |           |          |                     |      | ~       |
| ) D         | нср         | ⊖ St          | atic        | DHC     | P request | success  | f <mark>ul</mark> . |      |         |
| IP A        | ddress      | 192           | .168.1.6    |         |           |          |                     |      |         |
| Subr        | net Mask    | 255           | .255.255.0  |         |           |          |                     |      |         |
| Defa        | ult Gatewa  | <b>ay</b> 192 | .168.1.1    |         |           |          |                     |      |         |
| DNS         | Server      |               |             |         |           |          |                     |      |         |
| IPv         | 6 Configura | ation         |             |         |           |          |                     |      |         |
| OD          |             | ito Config    | 🖲 Static    |         |           |          |                     |      |         |
| IPv6        | Address     |               |             |         |           |          |                     | 1    |         |
| Link        | Local Addr  | ess FE8       | 0::203:E4FI | F:FE82: | BE24      |          |                     |      | Dr      |
| IPv6        | Gateway     |               |             |         |           |          |                     |      |         |
| IPv6        | DNS Serv    | er            |             |         |           |          |                     |      |         |
|             |             |               |             |         |           |          |                     |      |         |
|             |             |               |             |         |           |          |                     |      |         |
| 51          |             |               |             |         |           |          |                     |      |         |
|             |             |               |             |         |           |          |                     |      |         |
|             |             |               |             |         |           |          |                     |      | ~       |
| •           |             |               |             |         |           |          |                     |      |         |
|             |             |               |             |         |           |          |                     |      |         |
|             |             |               |             |         |           |          |                     |      |         |
|             |             |               |             |         |           |          |                     |      |         |
|             |             |               |             |         |           |          |                     |      |         |
|             |             |               |             |         |           |          |                     |      |         |
|             |             |               |             |         |           |          |                     | R    | ealtime |
| .ast Status | s Sourc     | e Destinati   | on Type     | Color   | Time(sec) | Periodic | Num                 | Edit | Delete  |
|             |             |               |             |         |           |          |                     |      |         |
|             |             |               |             |         |           |          |                     |      |         |
|             |             |               |             |         |           |          |                     |      |         |

![](_page_47_Figure_0.jpeg)

![](_page_48_Figure_0.jpeg)

![](_page_49_Figure_0.jpeg)

![](_page_50_Figure_0.jpeg)

File Edit Options View Tools Extensions H

![](_page_50_Figure_2.jpeg)

#### В заключении проверим связь между добавленными компьютерами из Центрального офиса и филиала: «ping 192.168.2.6» Связь есть!!!

![](_page_50_Figure_4.jpeg)

## **Таким образом мы построили** VPN-соединение, **используя** Cisco ASA!!!

![](_page_50_Picture_6.jpeg)

| Маска подсети   | Маска в двоичной системе                     | Префикс | Количество<br>адресов | Обратная<br>маска |
|-----------------|----------------------------------------------|---------|-----------------------|-------------------|
| 255.255.255.255 | $111111111.\ 11111111.\ 11111111.\ 11111111$ | /32     | 1                     | 0.0.0.0           |
| 255.255.255.254 | 11111111.11111111.11111111.1111110           | /31     | 2                     | 0.0.0.1           |
| 255.255.255.252 | 11111111.11111111.11111111.11111100          | /30     | 4                     | 0.0.0.3           |
| 255.255.255.248 | 11111111.11111111.11111111.11111000          | /29     | 8                     | 0.0.0.7           |
| 255.255.255.240 | 11111111.11111111.11111111.11110000          | /28     | 16                    | 0.0.0.15          |
| 255.255.255.224 | 11111111.11111111.11111111.11100000          | /27     | 32                    | 0.0.0.31          |
| 255.255.255.192 | 11111111.11111111.11111111.11000000          | /26     | 64                    | 0.0.0.63          |
| 255.255.255.128 | 111111111.11111111.11111111.10000000         | /25     | 128                   | 0.0.0.127         |
| 255.255.255.0   | 111111111.11111111.11111111.00000000         | /24     | 256                   | 0.0.0.255         |
| 255.255.254.0   | 111111111.11111111.11111110.0000000          | /23     | 512                   | 0.0.1.255         |
| 255.255.252.0   | 11111111.11111111.11111100.0000000           | /22     | 1024                  | 0.0.3.255         |
| 255.255.248.0   | 111111111.11111111.11111000.0000000          | /21     | 2048                  | 0.0.7.255         |
| 255.255.240.0   | 111111111.11111111.11110000.0000000          | /20     | 4096                  | 0.0.15.255        |
| 255.255.224.0   | 111111111.11111111.11100000.0000000          | /19     | 8192                  | 0.0.31.255        |
| 255.255.192.0   | 111111111.11111111.11000000.0000000          | /18     | 16384                 | 0.0.63.255        |
| 255.255.128.0   | 111111111.11111111.10000000.0000000          | /17     | 32768                 | 0.0.127.255       |
| 255.255.0.0     | 111111111.11111111.00000000.0000000          | /16     | 65536                 | 0.0.255.255       |
| 255.254.0.0     | 111111111.1111110.0000000.0000000            | /15     | 131072                | 0.1.255.255       |
| 255.252.0.0     | 11111111.1111100.0000000.0000000             | /14     | 262144                | 0.3.255.255       |
| 255.248.0.0     | 11111111.11111000.0000000.00000000           | /13     | 524288                | 0.7.255.255       |
| 255.240.0.0     | 11111111.11110000.0000000.00000000           | /12     | 1048576               | 0.15.255.255      |

# Список литературы:

- 1. Компьютерные сети. Н.В. Максимов, И.И. Попов, 4-е издание, переработанное и дополненное, «Форум», Москва, 2010.
- 2. Компьютерные сети. Принципы, технологии, протоколы, В. Олифер, Н. Олифер (5-е издание), «Питер», Москва, Санк-Петербург, 2016.
- 3. Компьютерные сети. Э. Таненбаум, 4-е издание, «Питер», Москва, Санк-Петербург, 2003.

# Список ссылок:

http://blog.netskills.ru/2014/03/firewall-vs-router.html

https://drive.google.com/file/d/0B-5kZl7ixcSKS0ZlUHZ5WnhWeVk/view

# Спасибо за внимание!

Преподаватель: Солодухин Андрей Геннадьевич Электронная почта: <u>asoloduhin@kait20.ru</u>